## เทคนิคการนำเสนอข่าว โดยใช้แอปพิเคชั่น video show ในสมาร์ทโฟน

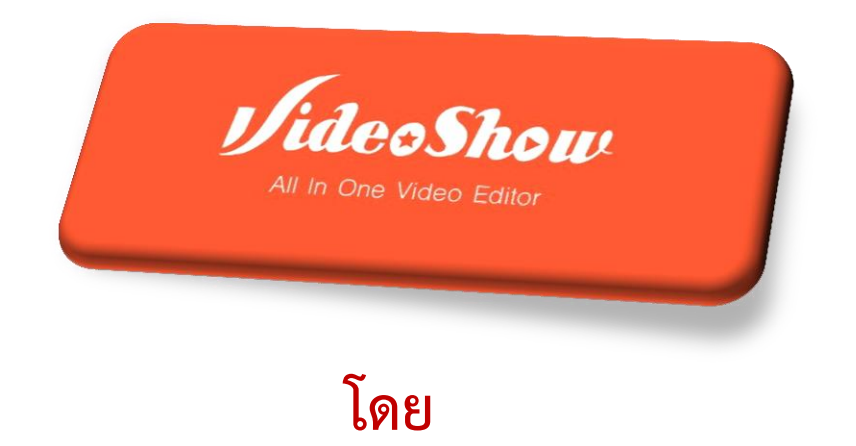

#### นายอลงกรณ์ ซอนจำปา

กลุ่มประชาสัมพันธ์และเผยแพร่ สำนักบริหารกลาง (สบก.) สำนักงานการปฏิรูปที่ดินเพื่อเกษตรกรรม (ส.ป.ก.)

#### สิ่งจำเป็นต้องมีในการนำเสนอข่าวในสมาร์ทโฟน

- 1. สมาร์ทโฟน (smart phone)
- 2. ชุดหูฟังพร้อมไมค์
- 3. ภาพข่าวหรือภาพเคลื่อนไหว(คลิปสั้นๆ)
- 4. เนื้อหาของข่าว
- 5. แอฟพิเคชั่น วิดีโอโชว์ (video show)

#### สมาร์ทโฟน (smart phone)

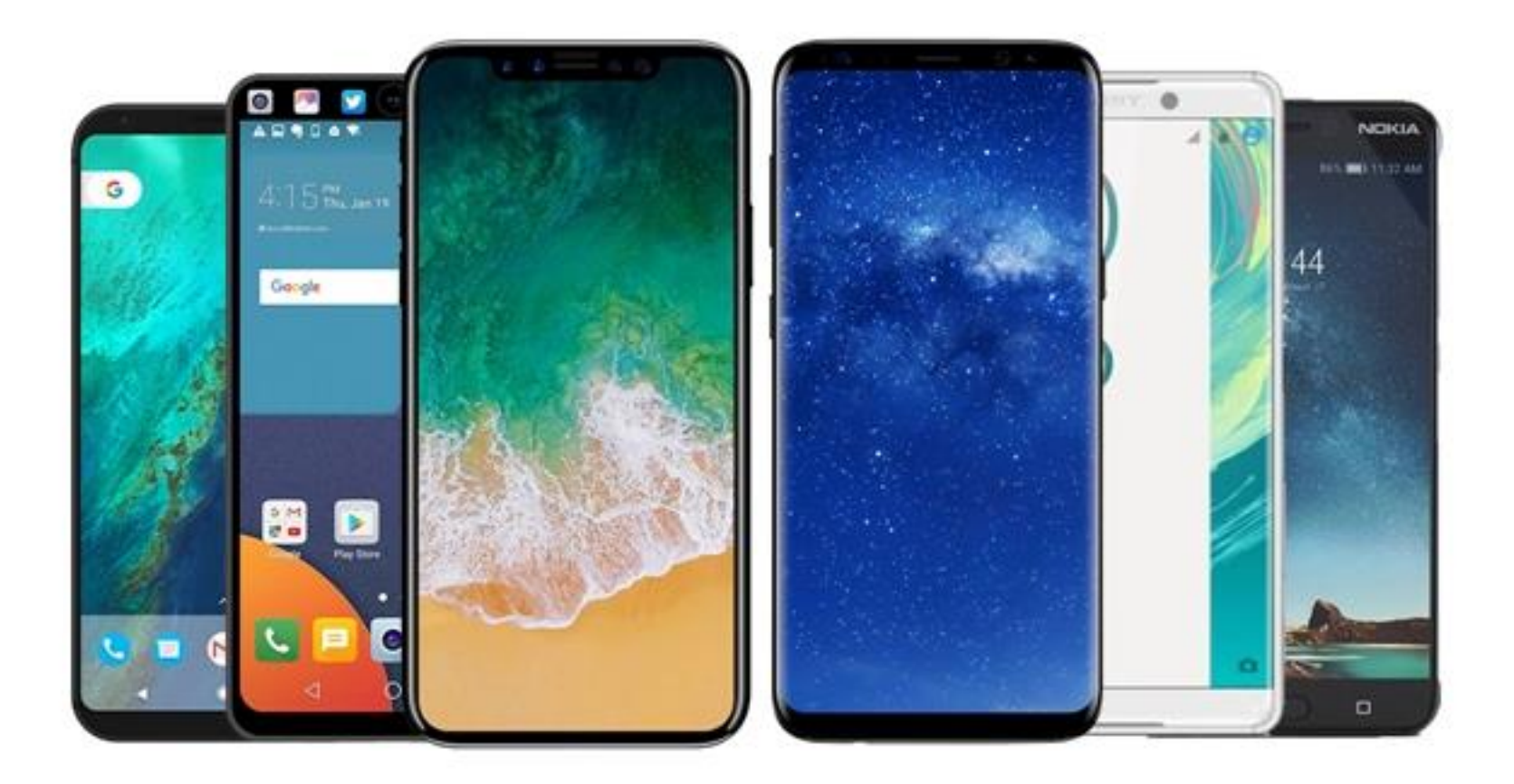

ใช้ได้ทุกระบบปฏิบัติการ

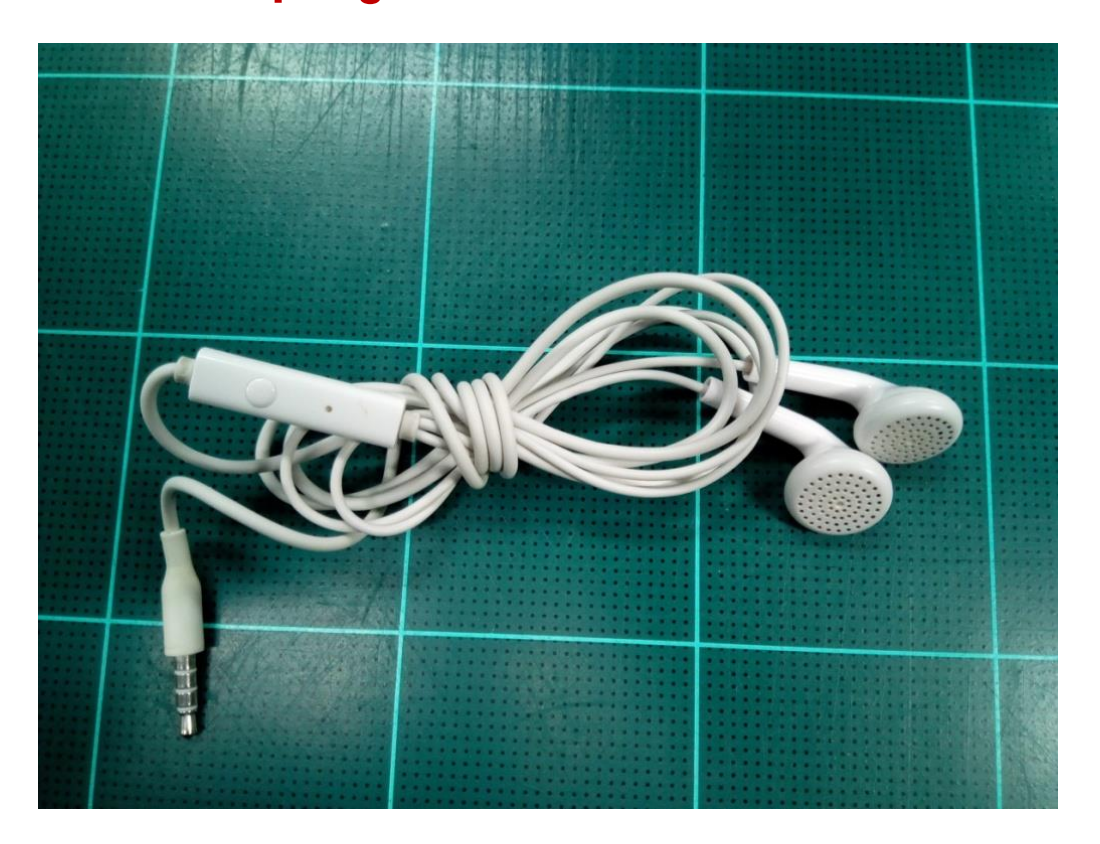

#### เพื่อฟังเสียง หรือ เพิ่มเสียงบรรยาย

#### ภาพข่าวหรือภาพเคลื่อนไหว(คลิปสั้นๆ)

ภาพบรรยากาศ

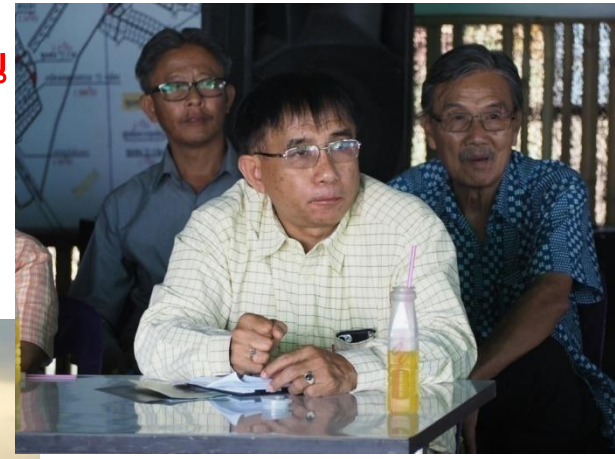

ภาพประธาน

ภาพผู้เข้าร่วม

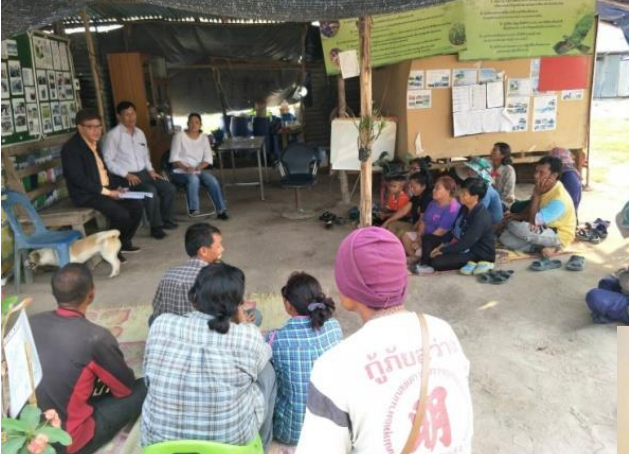

ภาพหมู่

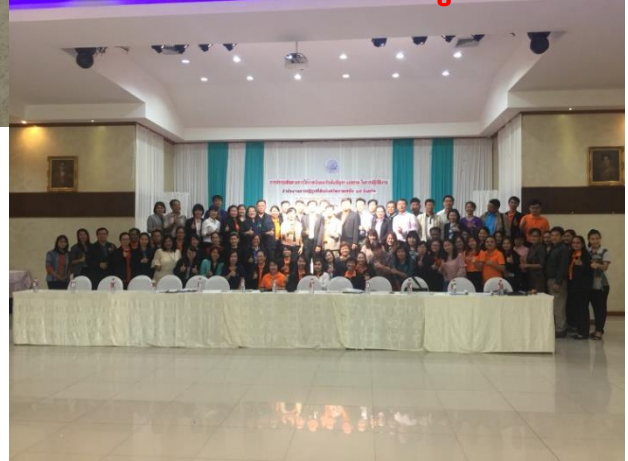

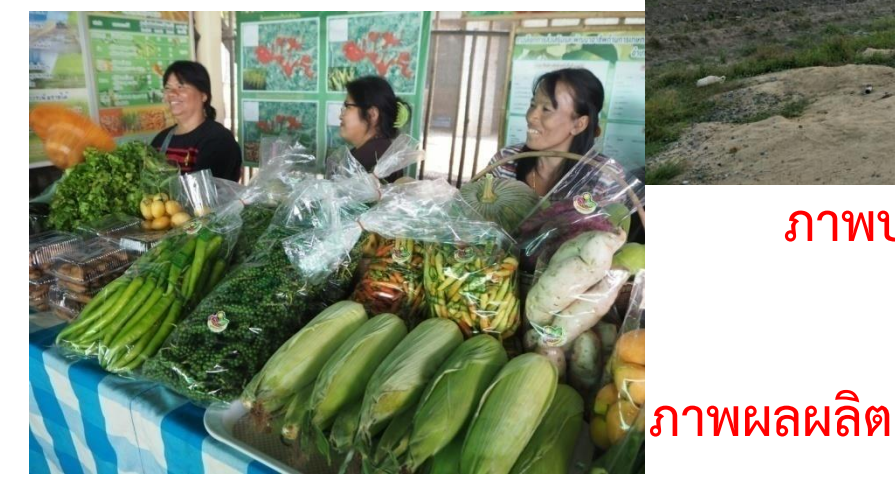

#### ภาพข่าวหรือภาพเคลื่อนไหว(คลิปสั้นๆ)

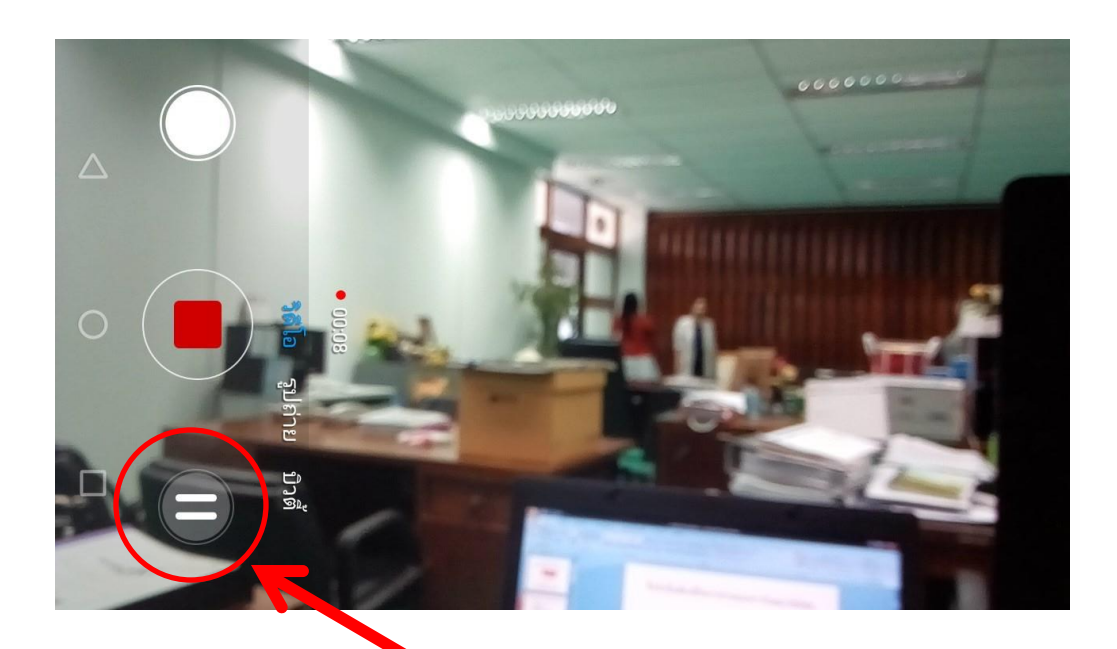

#### ต้องการเปลี่ยนชอต โดยยังเป็นคลิปเดียว ให้กด ไอคอน หยุดชั่วคราว

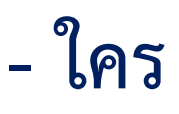

- ทำอะไร

- ที่ไหน

- เมื่อไหร่

- อย่างไร

\*\*สิ่งสำคัญของข่าวคือ ความถูกต้อง ชื่อ, นามสกุล, ตำแหน่ง, สถานที่, ข้อความ

# เนื้อหาของข่าว

#### 🖻 🔰 🗖 📭 👘 🔞 🕺 🏷 🖬 10:58 น.

สำนักงานการปฏิรูปที่ดิน เพื่อเกษตรกรรม

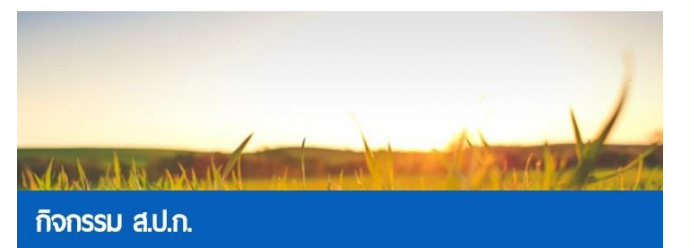

ส.ป.ก. จัดฝึกอบรมเชิงปฏิบัติการหลักสูตร การปรับปรุงฐานข้อมูลที่ดิน (ALRO Land online) แผนที่เชิงเลข (Digital Map)และ ข้อมูลสารบบที่ดิน ครั้งที่ ๑ ณ ศูนย์การ เรียนรู้เพื่อการปฏิรูปที่ดิน อำเภอบางไทร จังหวัดพระนครศรีอยุธยา

ว้นที่ ๔ สิงหาคม ๒๕๖๑ นางสมพร ทองทั่ว รอง เลขาธิการ ส.ป.ก. แทนเลขาธิการ ส.ป.ก. เป็น ประธานในพิธีเปิดการฝึกอบรมเชิงปฏิบัติการ หลักสูตรการปรับปรุงฐานข้อมูลที่ดิน (ALRO Land online) แผนที่เชิงเลข (Digital Map)และข้อมูล สารบบที่ดิน โดยมี นายปราโมทย์ ยอดแก้ว ผู้อำนวย การสำนักจัดการปฏิรูปที่ดิน กล่าวรายงาน วัตถุประสงค์การฝึกอบรม การฝึกอบรมเชิงปฏิบัติการ

 $\bigcirc$ 

 $\triangleleft$ 

#### 2 🔜 🍠 🖬

 $\cap$ 

ั© ุ⁴₄ ₂ ⊿ 75% ∎ 10:58 น.

https://www.alro.go.th/a

1

วัตถุประสงค์การฝึกอบรม การฝึกอบรมเชิงปฏิบัติการ หลักสูตรการปรับปรุงฐานข้อมูลที่ดิน (ALRO Land online) แผนที่เชิงเลข (Digital Map)และข้อมูล สารบบที่ดิน ครั้งที่ ๑ จัดโดยความร่วมมือระหว่าง สำนักจัดการปฏิรูปที่ดินร่วมกับศูนย์เทคโนโลยี สารสนเทศและการสื่อสาร เพื่อปรับปรุงข้อมูลที่ดินทั้ง ในส่วนของฐานข้อมูลการจัดที่ดิน แผนที่เชิงเลขราย แปลง และข้อมูลสารบบที่ดินของแปลที่ดินของรัฐ ้ที่ดินเอกชนให้ถูกต้องครบถ้วน อีกทั้งยังเป็นการ เพิ่มพูนความรู้พัฒนาทักษะบคลากรให้มีความรู้ ความ สามารถและความเข้าใจในการปรับปรุงฐานข้อมูล ้ที่ดิน แผนที่เชิงเลขรายแปลงและข้อมูลสารบบที่ดิน กาอบรมเชิงปฏิบัติการครั้งนี้จัดขึ้นระหว่างวันที่ ๓-๗ สิงหาคม ๒๕๖๑ โดยมีเจ้าหน้าที่ ส.ป.ก.ส่วนกลาง ส.ป.ก.จังหวัดภาคเหนือ และ ส.ป.ก.จังหวัดภาคตะวัน ออกเฉียงเหนือเข้ารับการฝึกอบรม จำนวน ๙๒ ราย ณ ศูนย์การเรียนรู้เพื่อการปฏิรูปที่ดิน อำเภอบางไทร จังหวัดพระนครศรีอยธยา

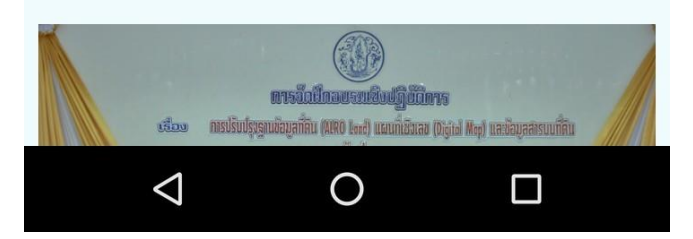

#### แอฟพิเคชั่น วิดีโอโชว์ (vedeo show)

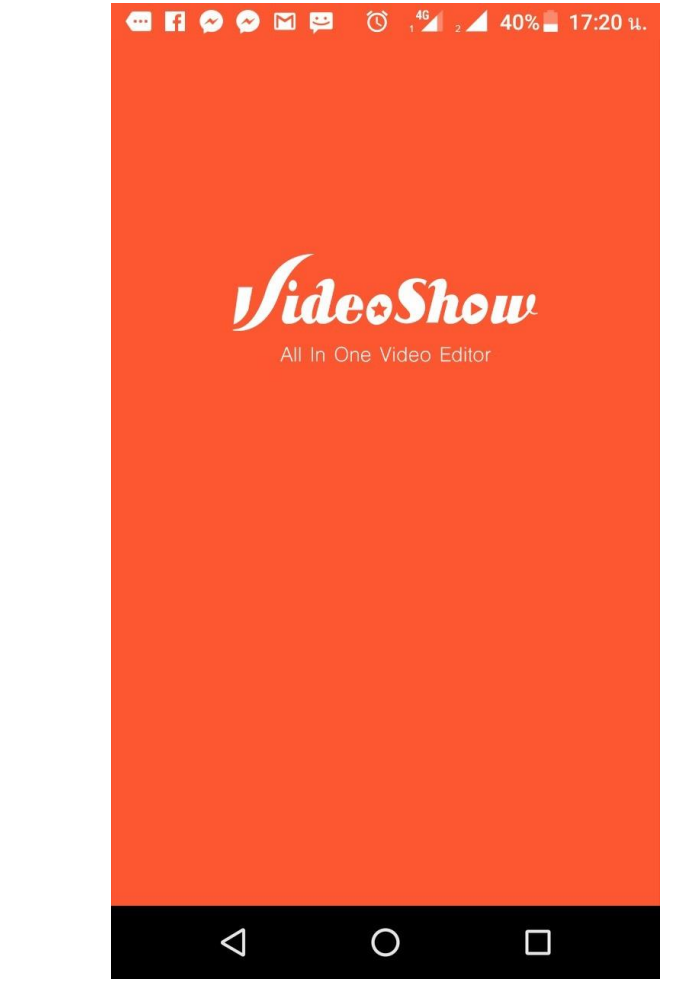

## สามารถดาวน์โหลดได้ใน แอปสโตร์ หรือ เพลย์สโตร์

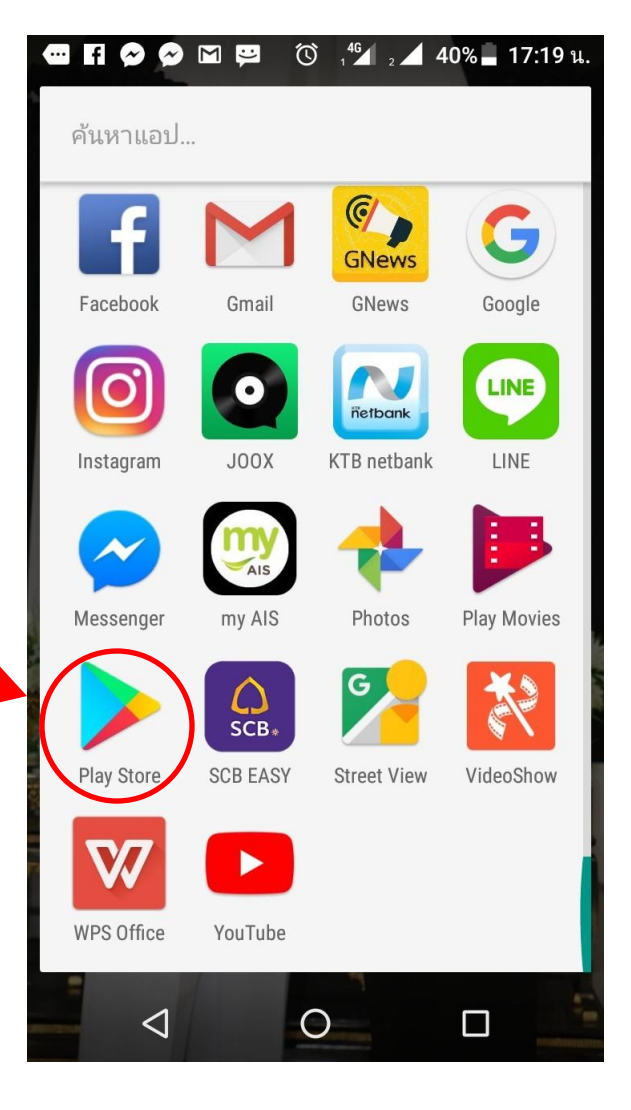

ดาวน์โหลด แอฟพิเคชั่น <mark>วิดีโอโชว์</mark> ในเพลย์สโตร์

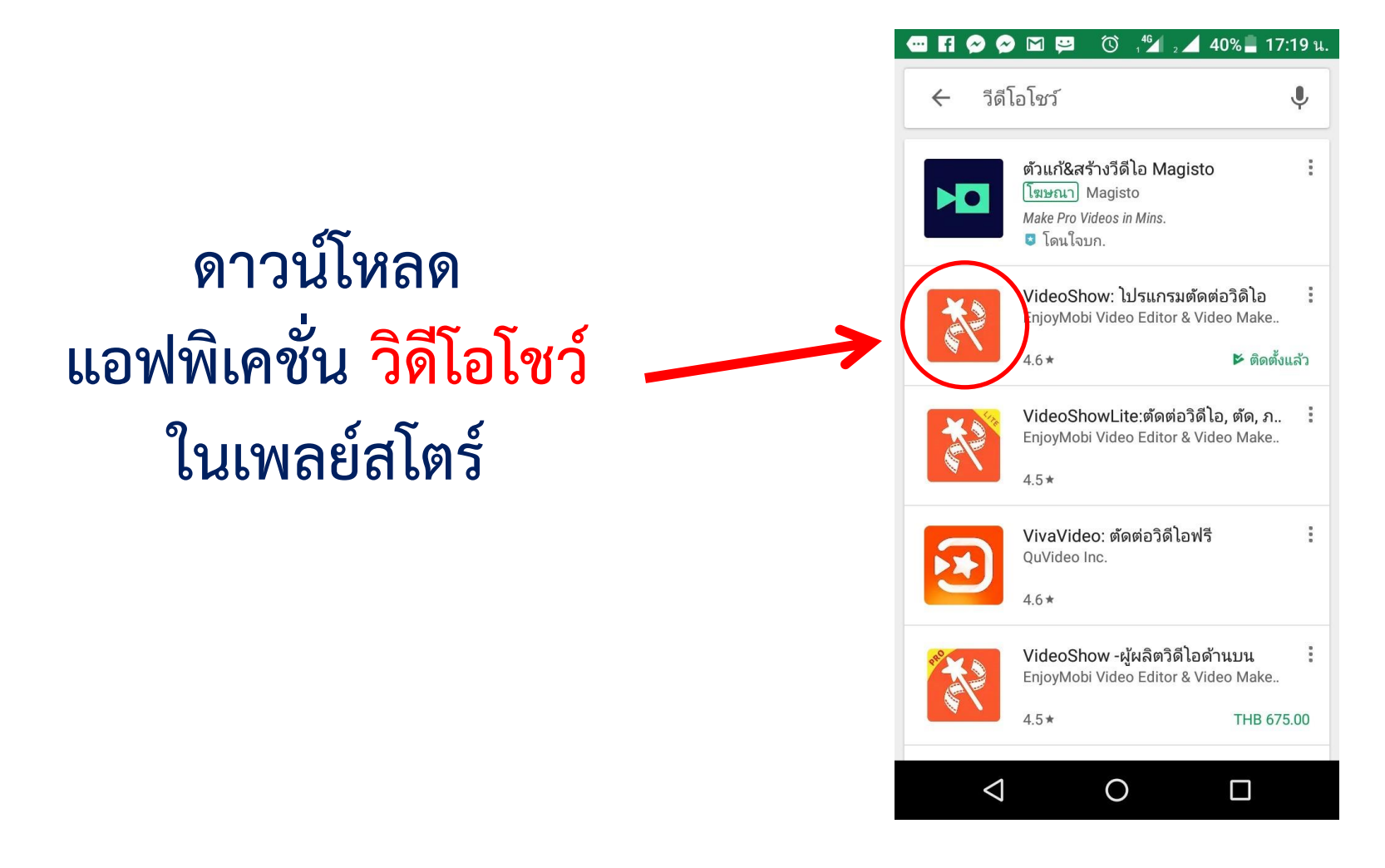

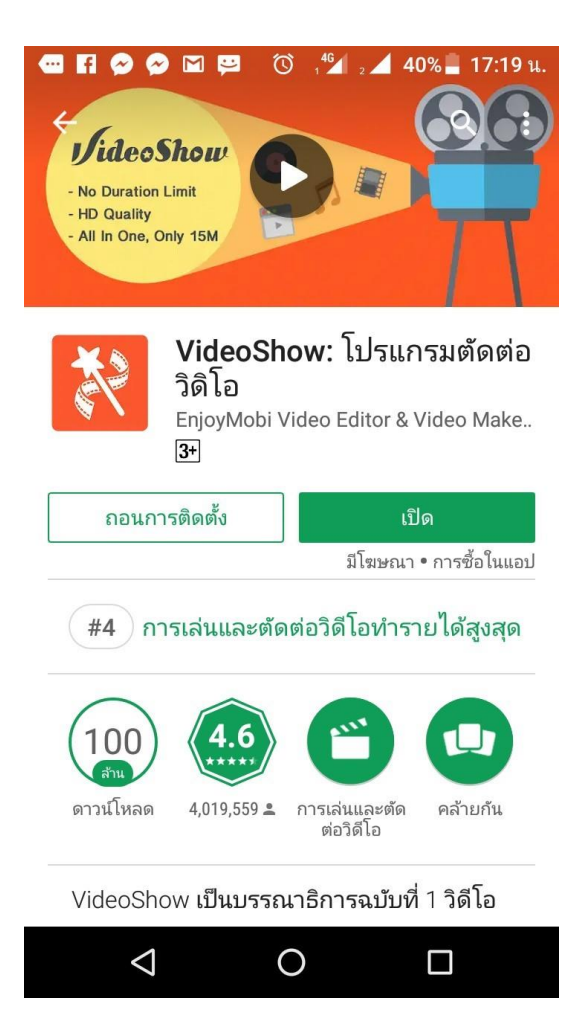

ดาวน์โหลด แอฟพิเคชั่น <mark>วิดีโอโชว์</mark> ในเพลย์สโตร์

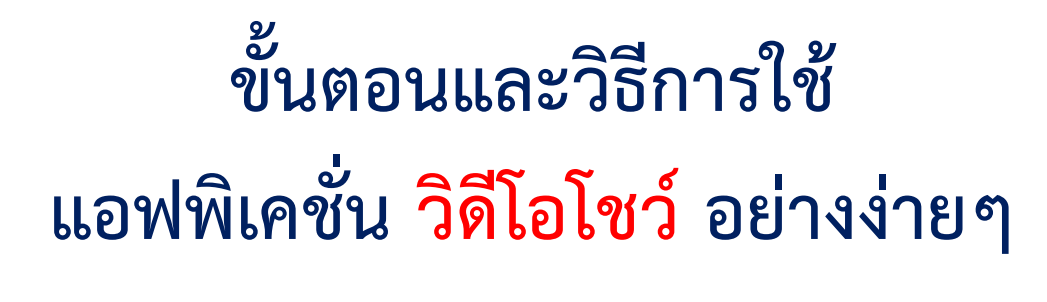

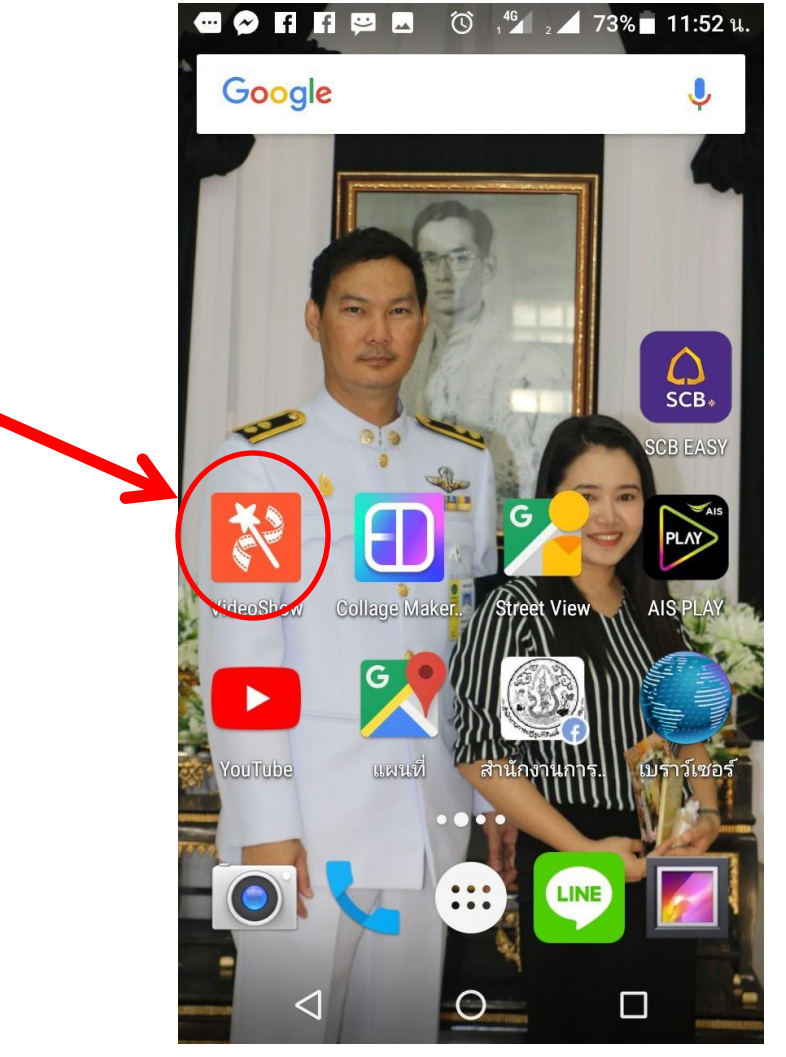

แอฟพิเคชั่น วิดีโอโชว์ (video show)

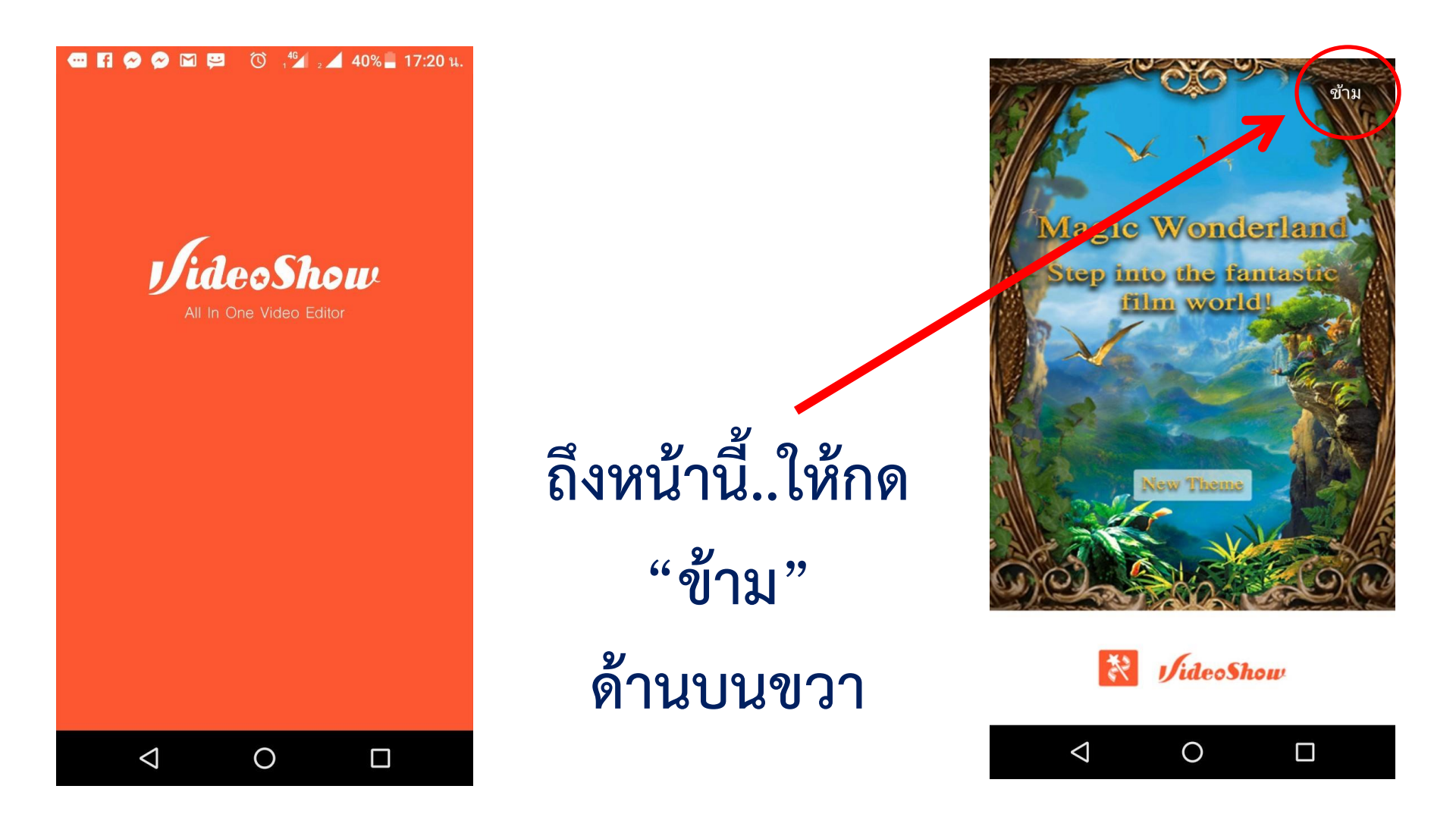

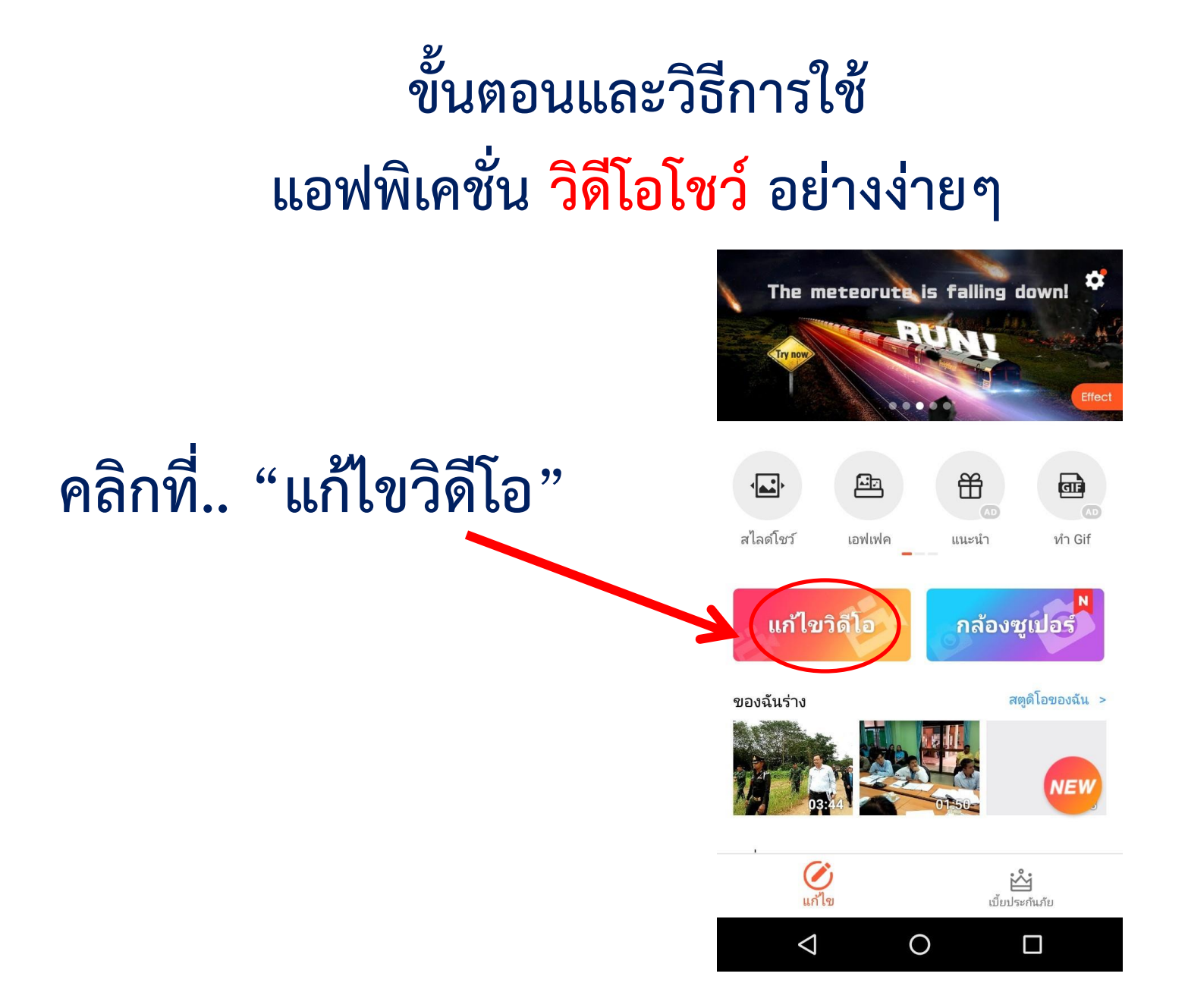

ต้องการสร้างคลิป ให้คลิกที่.. "โปรดเพิ่มคลิป"

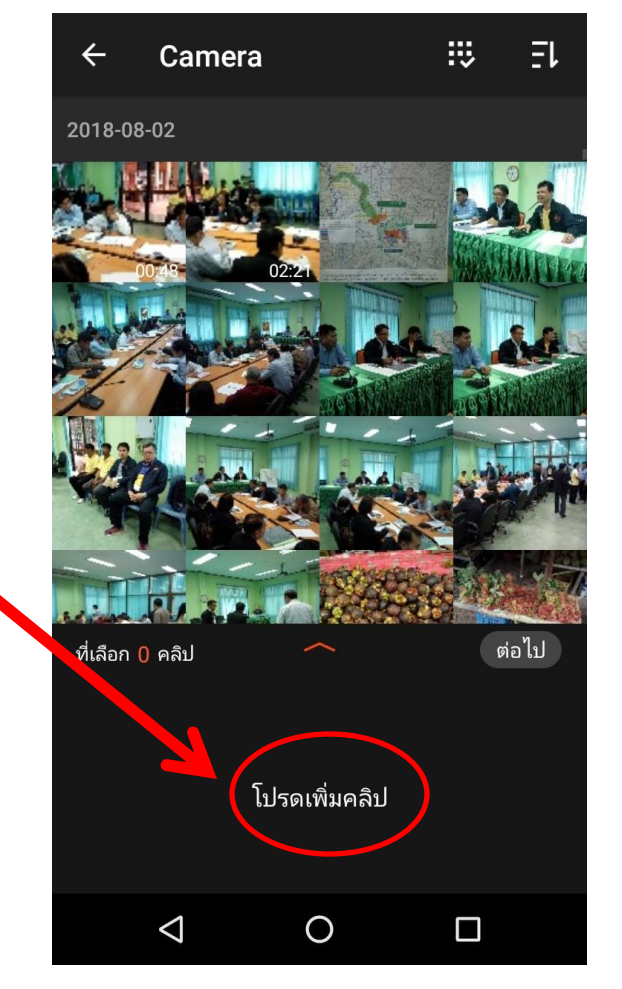

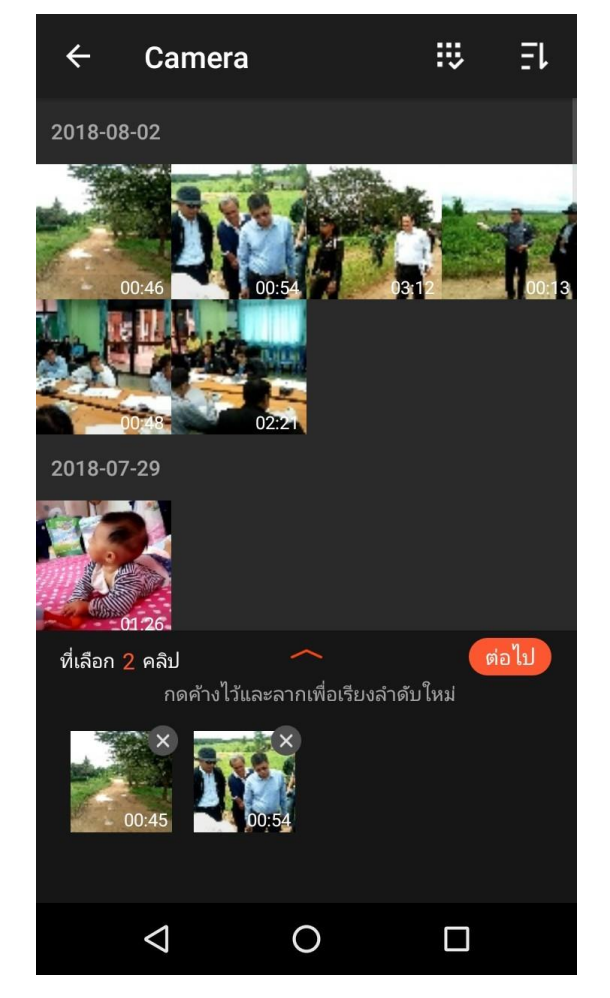

เมื่อเราคลิกไอคอน ด้านบน จะมีแถบเครื่องมือ ให้เราเลือกใช้

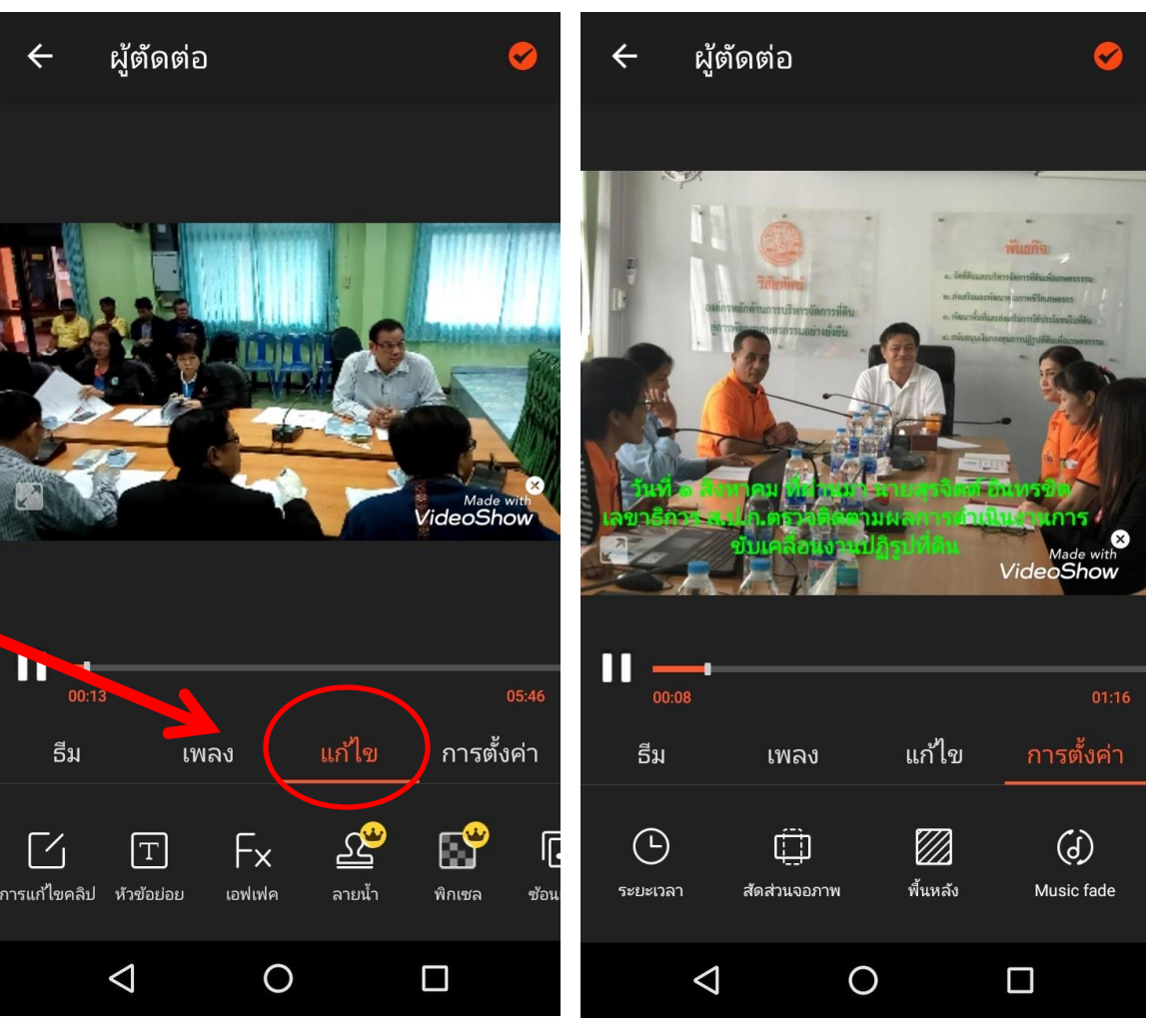

เพิ่มเนื้อข่าวที่เตรียมไว้.. โดยพิมพ์ข่าวทีละวรรค.. -ตามความเหมาะสม..เพื่อ ไม่ให้ตัวอักษรเล็กเกินไป

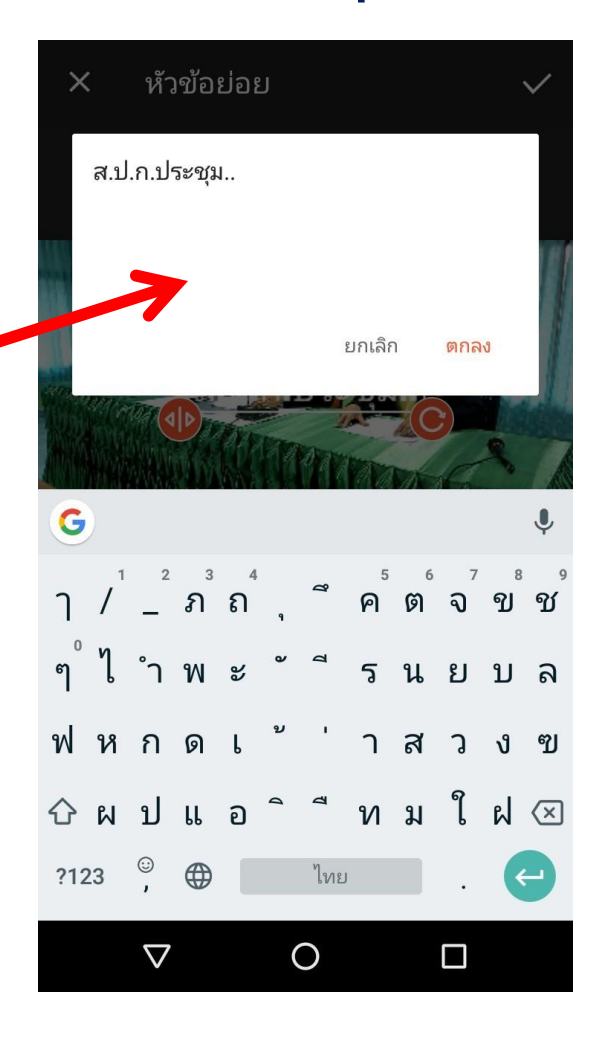

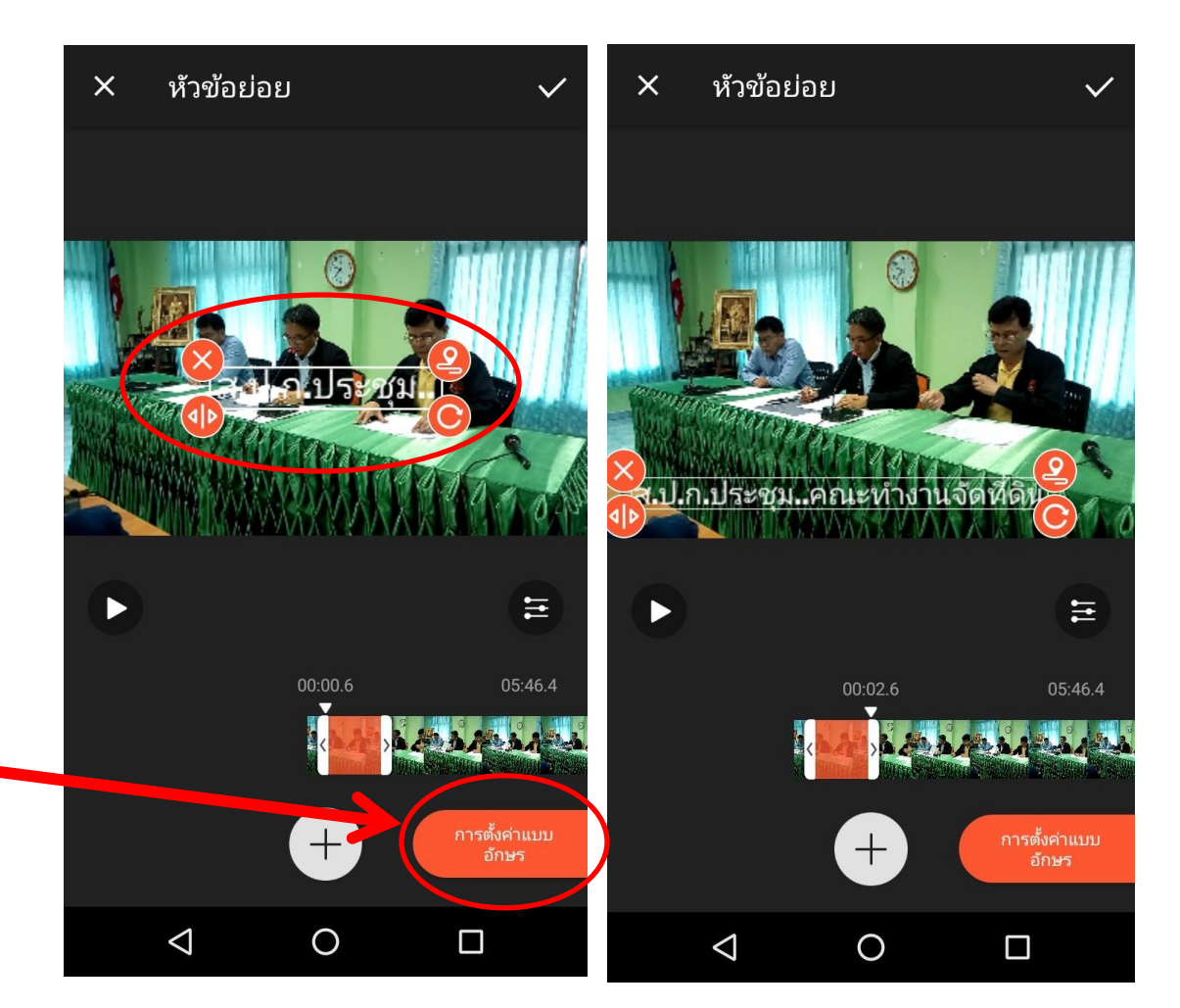

ไอคอนข้อความข่าว สามารถแก้ไขได้..

รูปแบบการนำเสนอ ข้อความสามารถ เลือกได้

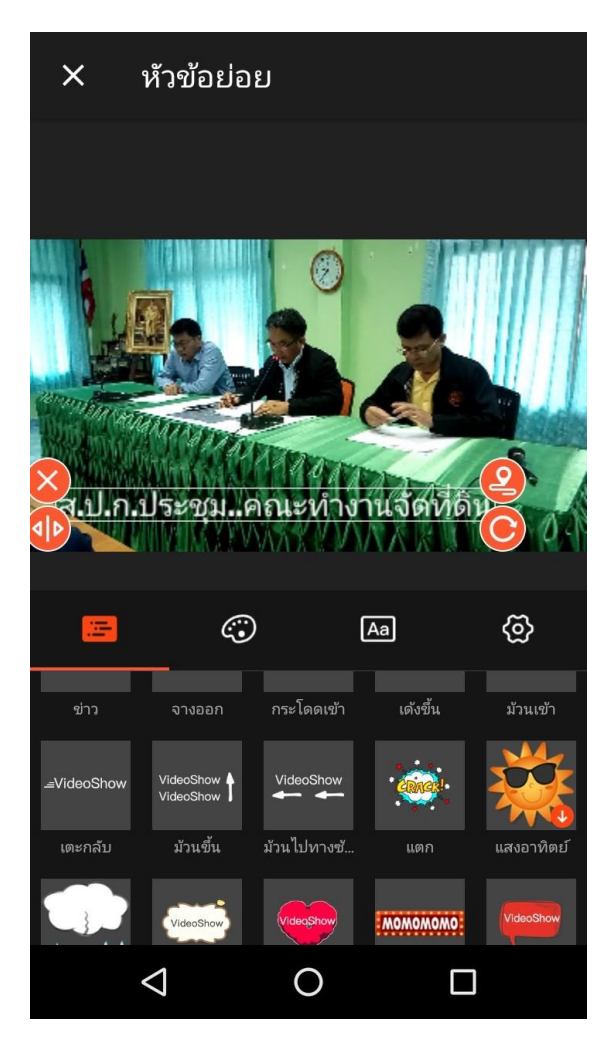

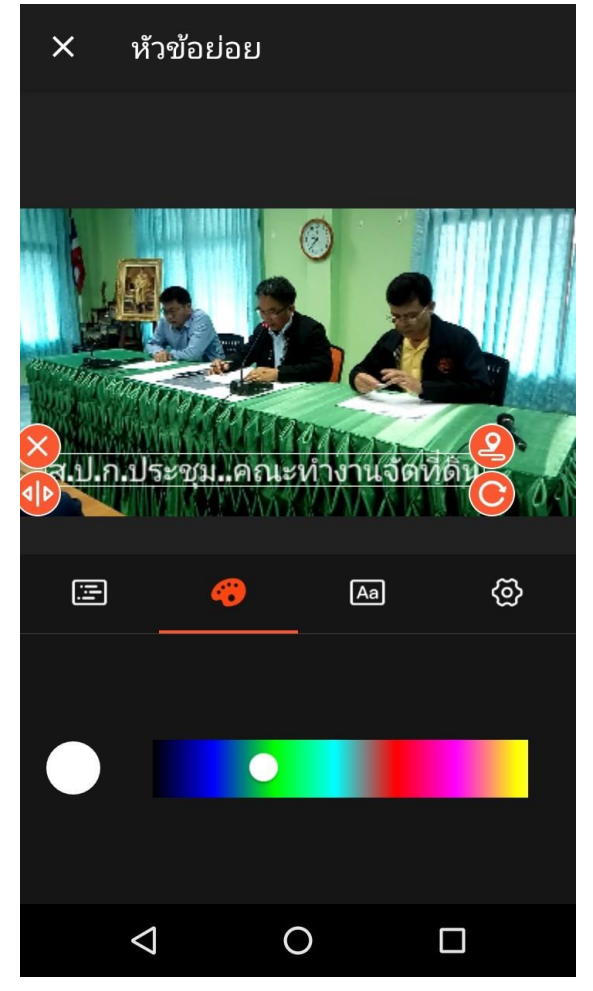

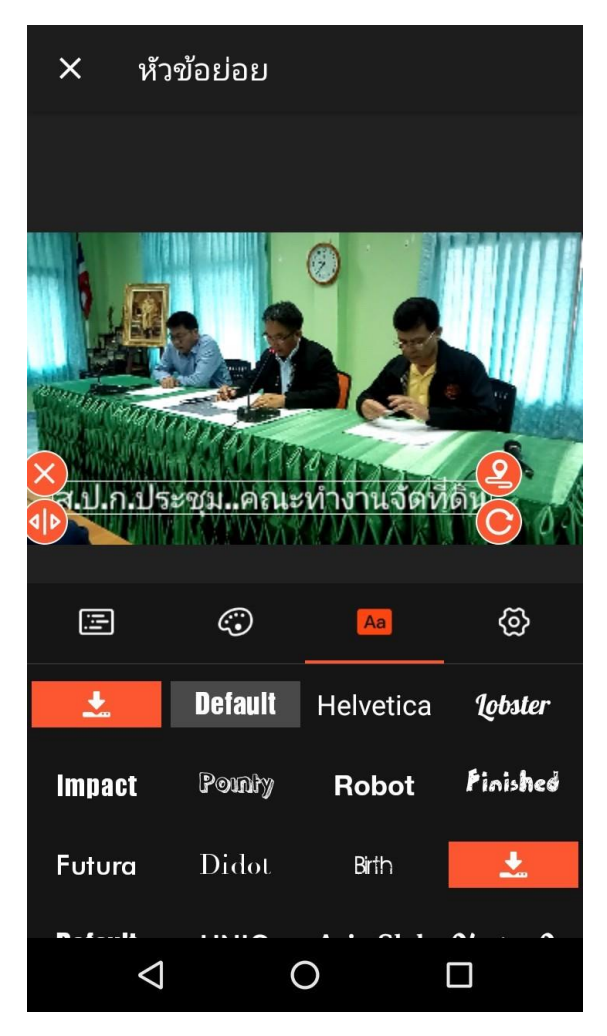

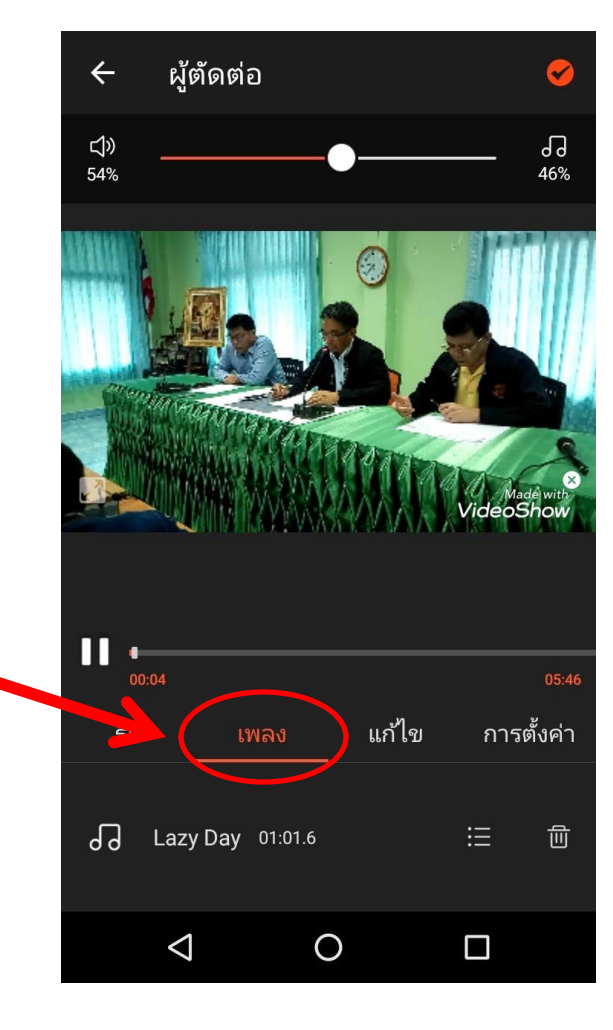

## เพิ่มซาวด์ดนตรีประกอบ เพื่อความน่าสนใจ

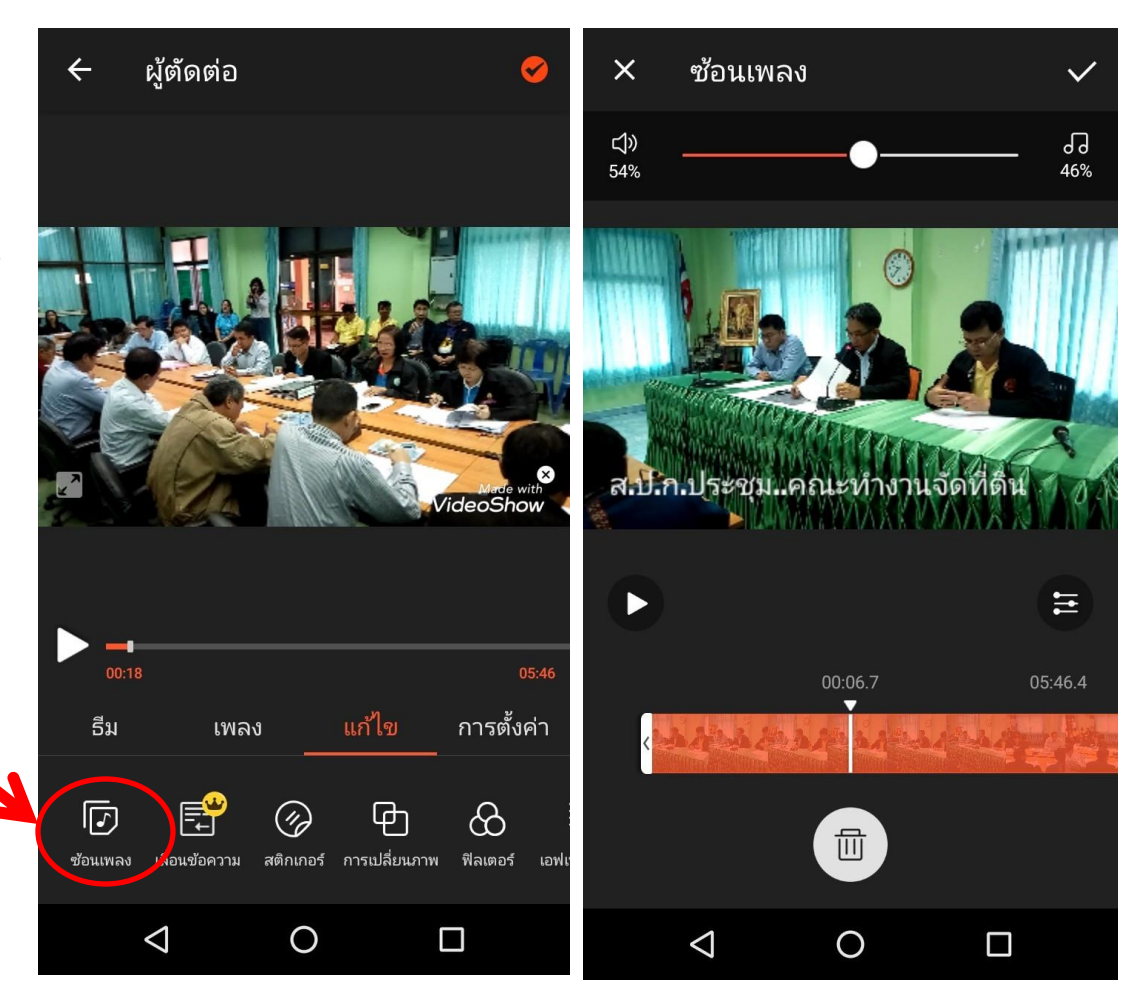

## ตรวจซาวด์ดนตรี ว่าเล่น คลอ..ตลอดคลิปหรือไม่ หรือใส่ซาวด์ดนตรีเพิ่ม

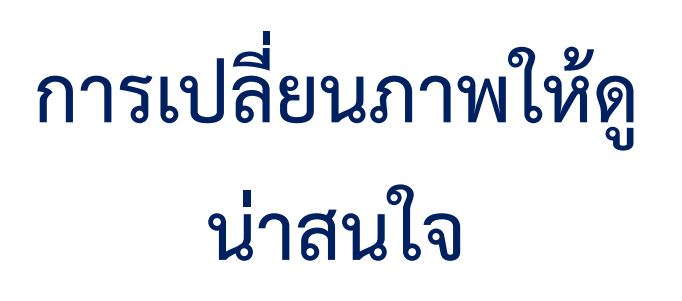

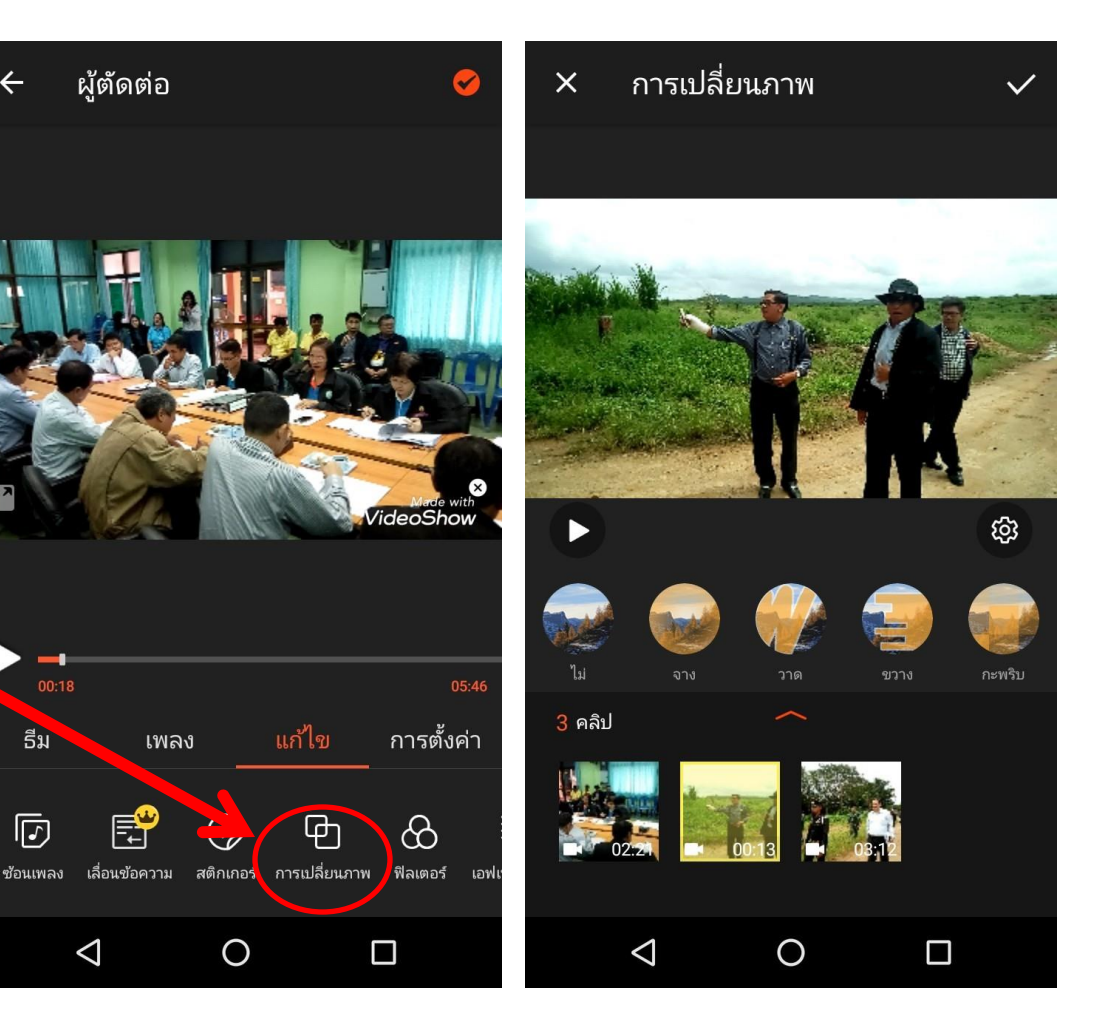

#### ขั้นตอนและวิธีการใช้ แอฟพิเคชั่น วิดีโอโชว์ อย่างง่ายๆ สามารถอ่านข่าวใส่เสียง ผู้ตัดต่อ บรรยาย โดยใช้เครื่องมือ "พากย์ทับ" โดยใช้ชุดหูฟัง พร้อมไมค์ แก้ไข ธีม ເພລູ 팅 Q Gif พากย์ทับ Gif เฟิกต์เสีย เส้นขยกขยิก

การตั้งค่า

 $\triangleleft$ 

0

เมื่อปรับแต่งจนเป็นที่ พอใจแล้วสามารถเซฟ ไฟล์เพื่อแชร์ได้โดยคลิก ที่ไอคอน

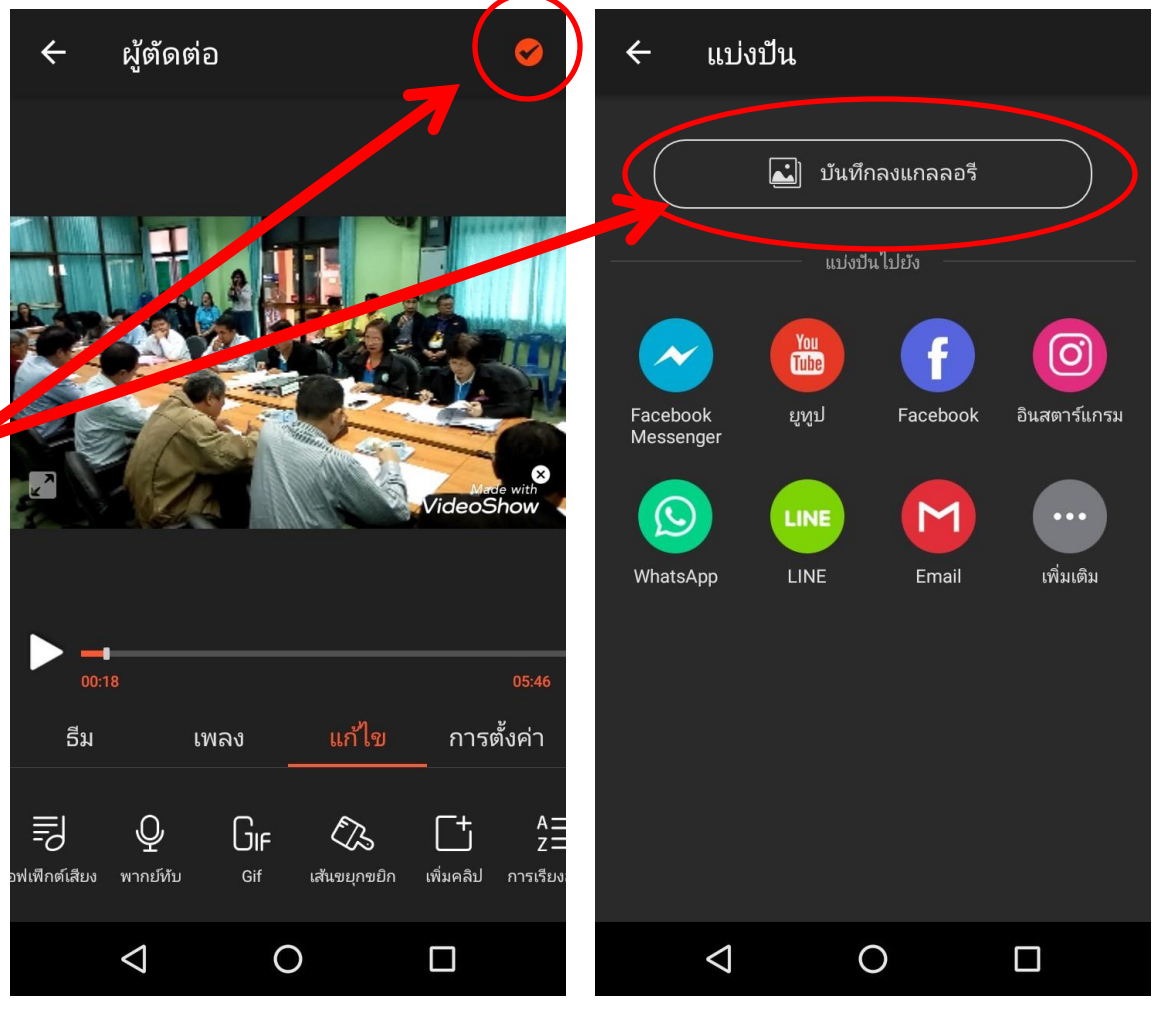

เพื่อความรวดเร็ว แนะนำให้เซฟใน โหมดรวดเร็ว

| ← แบ่งปัน                                                                                                    | กำลังส่งออกวิดีโอ                                                                                                    |
|----------------------------------------------------------------------------------------------------|----------------------------------------------------------------------------------------------------|
| 🛋 บันทึกลงแกลลอรี                                                                                                    |                                                                                                    |
| ส่งออกวิดีโอ                                                                                                    |                                                                                                    |
| โหมดรวดเร็ว                                                                                                    |                                                                                                    |
| โหมดความละเอียดสูง                                                                                                    |                                                                                                    |
| โหมด GIF                                                                                                    |                                                                                                    |
| ข้อเสนอพิเศษ:<br>ลบลายน้ำฟรี 1 วัน! เพียงติดตั้งและะเปิดแอป<br>Rise of Dynasty: Three Kingd Sponsored<br>10 Million Asian players RECOMMENDED!<br>Christopher Lee and Namewee spoke for | 25%<br>Tik Tok - วิดีโอคลิปสุดสนุก<br>บันทีกทุกเรื่องราวในชีวิต เดิมแมกซ์ทุก<br>ความบันเทิง สติ๊กเกอร์และเพลงสุดฮิต<br>AD |
|                                                                                                    |                                                                                                    |
|                                                                                                    |                                                                                                    |

จบการนำเสนอ